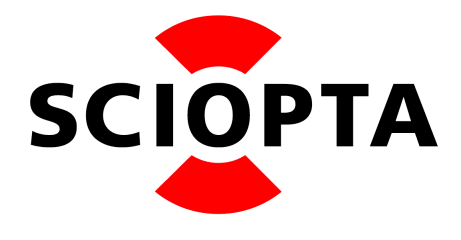

v1.1

# Abstract

This document describes the SCIOPTA Kernel Configuration for the SCIOPTA Kernel for Arm.

## Copyright

Copyright © 2023 by SCIOPTA Systems GmbH. All rights reserved. No part of this publication may be reproduced, transmitted, stored in a retrieval system, or translated into any language or computer language, in any form or by any means, electronic, mechanical, optical, chemical or otherwise, without the prior written permission of SCIOPTA Systems GmbH. The Software described in this document is licensed under a software license agreement and maybe used only in accordance with the terms of this agreement.

## Disclaimer

SCIOPTA Systems GmbH, makes no representations or warranties with respect to the contents hereof and specifically disclaims any implied warranties of merchantability of fitness for any particular purpose. Further, SCIOPTA Systems GmbH, reserves the right to revise this publication and to make changes from time to time in the contents hereof without obligation to SCIOPTA Systems GmbH to notify any person of such revision or changes.

## Trademark

SCIOPTA is a registered trademark of SCIOPTA Systems GmbH.

## Contact

Corporate Headquarters SCIOPTA Systems GmbH Hauptstrasse 293 79576 Weil am Rhein Germany Tel. +49 7621 940 919 0 Fax +49 7621 940 919 19 email: <u>sales@sciopta.com</u> www.sciopta.com

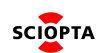

# Contents

| 1. | Introduction                                |     | 1 |
|----|---------------------------------------------|-----|---|
|    | 1.1. SCIOPTA Real-Time Operating System     |     | 1 |
|    | 1.2. SCIOPTA Safety Kernels                 |     | 1 |
|    | 1.3. CPU Family                             |     | 2 |
|    | 1.4. About This Manual.                     |     | 2 |
| 2. | SCONF Kernel Configuration                  |     | 3 |
|    | 2.1. Starting SCONF                         |     | 3 |
|    | 2.2. Preference File sc_config.cfg          |     | 4 |
|    | 2.3. Project File                           |     | 4 |
|    | 2.4. SCONF Windows                          |     | 5 |
|    | 2.4.1. Parameter Window                     |     | 5 |
|    | 2.4.2. Browser Window                       |     | 6 |
|    | 2.5. Creating a New Project                 |     | 7 |
|    | 2.6. Configure the Project                  |     | 7 |
|    | 2.7. Creating ARM Systems                   |     | 8 |
|    | 2.8. Configuring ARM Systems                | . 1 | 0 |
|    | 2.8.1. General System Configuration tab     | . 1 | 0 |
|    | 2.8.1.1. General tab Parameters             | . 1 | 0 |
|    | 2.8.2. Interrupt Configuration tab          | . 1 | 3 |
|    | 2.8.2.1. Interrupt tab Parameters           | . 1 | 3 |
|    | 2.8.3. Timeout Configuration tab            | . 1 | 4 |
|    | 2.8.3.1. Timeout tab Parameters             | . 1 | 4 |
|    | 2.8.4. Hooks Configuration tab.             | . 1 | 5 |
|    | 2.8.5. Debug Configuration tab              | . 1 | 6 |
|    | 2.8.5.1. Debug tab Parameters               | . 1 | 6 |
|    | 2.8.6. Time Slots Configuration tab         | . 1 | 7 |
|    | 2.8.7. Special Configuration tab            | . 1 | 8 |
|    | 2.8.8. Applying Target System Configuration | . 1 | 8 |
|    | 2.9. Configuring ARMv2 Systems              | . 1 | 9 |
|    | 2.9.1. General System Configuration tab     | . 1 | 9 |
|    | 2.9.1.1. General tab Parameters             | . 1 | 9 |
|    | 2.9.2. Interrupt Configuration tab          | . 2 | 3 |
|    | 2.9.2.1. Interrupt tab Parameters           | . 2 | 3 |
|    | 2.9.3. Timeout Configuration tab            | . 2 | 4 |
|    | 2.9.3.1. Timeout tab Parameters             | . 2 | 4 |
|    | 2.9.4. Hooks Configuration tab.             | . 2 | 5 |
|    | 2.9.5. Debug Configuration tab              | . 2 | 6 |
|    | 2.9.5.1. Debug tab Parameters               | . 2 | 6 |
|    | 2.9.6. Time Slots Configuration tab         | . 2 | 7 |
|    | 2.9.7. Special Configuration tab            | . 2 | 8 |
|    | 2.9.8. Applying Target System Configuration | . 2 | 8 |
|    | 2.10. Creating Modules                      | . 2 | 9 |
|    | 2.11. Configuring Modules                   | . 3 | 0 |
|    | 2.11.1. Module Parameters                   | . 3 | 1 |
|    | 2.11.2. Applying Module Configuration       | . 3 | 1 |
|    | 2.12. Creating Processes and Pools          | . 3 | 2 |

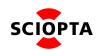

|    | 2.12.1. Configuring the Init Process               | . 33 |
|----|----------------------------------------------------|------|
|    | 2.12.2. Parameter                                  | . 33 |
|    | 2.12.3. Applying Init Process Configuration        | . 33 |
|    | 2.13. Interrupt Process Configuration              | . 34 |
|    | 2.13.1. Parameters                                 | . 34 |
|    | 2.13.2. Applying Interrupt Process Configuration   | . 35 |
|    | 2.14. Timer Process Configuration                  | . 36 |
|    | 2.14.1. Parameters                                 | . 36 |
|    | 2.14.2. Applying Timer Process Configuration       | . 37 |
|    | 2.15. Prioritized Process Configuration            | . 38 |
|    | 2.15.1. Parameters                                 | . 38 |
|    | 2.15.2. Applying Prioritized Process Configuration | . 39 |
|    | 2.16. Pool Configuration                           | . 40 |
|    | 2.16.1. Parameters                                 | . 40 |
|    | 2.16.2. Applying Pool Configuration                | . 40 |
|    | 2.17. Build                                        | . 41 |
|    | 2.17.1. Configuration Files                        | . 41 |
|    | 2.17.2. Build The System                           | . 41 |
|    | 2.17.3. Changing the Build Directory               | . 41 |
|    | 2.17.4. Build All                                  | . 43 |
|    | 2.18. Command Line Version                         | . 44 |
|    | 2.18.1. Introduction                               | . 44 |
|    | 2.18.2. Syntax                                     | . 44 |
|    | 2.19. Interrupt Vector Symbols                     | . 44 |
|    | 2.19.1. Syntax                                     | . 44 |
| 3. | Manual Versions                                    | . 45 |
|    | 3.1. Manual Version 1.0                            | . 45 |
|    | 3.2. Manual Version 1.1                            | . 45 |

# 1. Introduction

## 1.1. SCIOPTA Real-Time Operating System

**SCIOPTA** is a high performance fully pre-emptive real-time operating system for hard real-time application available for many target platforms.

Available modules:

- Pre-emptive Multitasking Real-Time Kernel
- Board Support Packages
- IPS Internet Protocols v4/v6 (TCP/IP)
- IPS Applications Internet Protocols Applications (Web Server, TFTP, FTP, DNS, DHCP, Telnet, SMTP etc.)
- FAT File System
- (fail) SAFE FAT File System
- Flash File System, NOR and NAND
- Universal Serial Bus, USB Device
- Universal Serial Bus, USB Host
- DRUID System Level Debugger
- SCIOPTA PEG Embedded GUI
- CONNECTOR support for distributed multi-CPU systems
- SCIOPTA Memory Management System Support for MMU
- SCAPI SCIOPTA API for Windows or LINUX host
- SCSIM SCIOPTA Simulator

SCIOPTA Real-Time Operating System contains design objects such as SCIOPTA modules, processes, messages and message pools. SCIOPTA is designed on a message based architecture allowing direct message passing between processes. Messages are mainly used for interprocess communication and synchronization.

SCIOPTA messages are stored and maintained in memory pools. The memory pool manager is designed for high performance and memory fragmentation is avoided. Processes can be grouped in SCIOPTA modules, which allows you to design a very modular system. Modules can be static or created and killed during runtime as a whole. SCIOPTA modules can be used to encapsulate whole system blocks (such as a communication stack) and protect them from other modules in the system.

The SCIOPTA Real-Time Kernel has a very high performance. The SCIOPTA architecture is specifically designed to provide excellent real-time performance and small size. Internal data structures, memory management, interprocess communication and time management are highly optimized. SCIOPTA Real-Time kernels will also run on small single-chip devices without MMU.

# 1.2. SCIOPTA Safety Kernels

SCIOPTA provides a Real-Time Operating System for some CPU families which is certified according to IEC 61508 up to SIL3, CENELEC EN 50128 up to SIL3/4 and ISO 26262 up to ASIL D:

#### **IEC INTERNATIONAL STANDARD 61508**

Edition 2.0 2010-04

Functional safety of electrical/electronic/programmable electronic safety-related systems

Part 1: General requirements

Part 2: Requirements for electrical/electronic/programmable electronic safetyrelated systems (in addition for INT Kernel)

Part 3: Software requirements

Part 4: Definitions and abbreviations

### CENELEC European Committee for Electrotechnical Standardization FprEN 50128:2011

Railway applications Communication, signalling and processing systems Software for railway control and protection systems

## ISO International Organization for Standardization 26262

First Edition 2018-12 Road vehicles – Functional safety Part 2: Management of functional safety Part 6: Product development at the software level Part 8: Supporting processes

Please consult the SCIOPTA Kernel Manuals for more information (Ref. <u>SCIOPTA Kernel Reference Manual</u> and <u>SCIOPTA Architecture Manual</u>).

## 1.3. CPU Family

SCIOPTA is delivered for a specific CPU Family such as: ARM®7/9, ARM®11, ARM® Cortex-M<sup>™</sup>, ARM® Cortex<sup>™</sup>-R, ARM® Cortex<sup>™</sup>-A, Renesas RX, Freescale<sup>™</sup> PowerPC, apm PowerPC, Freescale<sup>™</sup> ColdFire and Marvell Xscale.

Please consult the latest version of the SCIOPTA Price List for the complete list.

## **1.4. About This Manual**

The purpose of this SCIOPTA Kernel Configuration SCONF Manual is to give all needed information how to use and configure SCONF in an embedded project before you can generate the whole system.

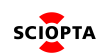

# 2. SCONF Kernel Configuration

The kernel of a SCIOPTA system needs to be configured before you can generate the whole system. In the SCIOPTA configuration utility **SCONF (sconf.exe)** you will define the parameters for SCIOPTA systems such as name of systems, static modules, processes and pools etc.

The **SCONF** program is a graphical tool which will save all settings in an external XML file. If the setting are satisfactory for your system **SCONF** will generate three source files containing the configured part of the kernel. These files must be included when the SCIOPTA system is generated.

A SCIOPTA project can contain different SCIOPTA Systems which can also be in different CPUs. For each SCIOPTA System defined in **SCONF** a set of source files will be generated.

## 2.1. Starting SCONF

The SCIOPTA configuration utility **SCONF (sconf.exe)** can be launched from the SCIOPTA delivery (located at: <install\_folder>\sciopta\<version>\bin\win32\). You can create short cuts to sconf.exe as described in the Windows documentation.

After starting the welcome screen will appear. The latest saved project will be loaded or an empty screen if the tool was launched for the first time.

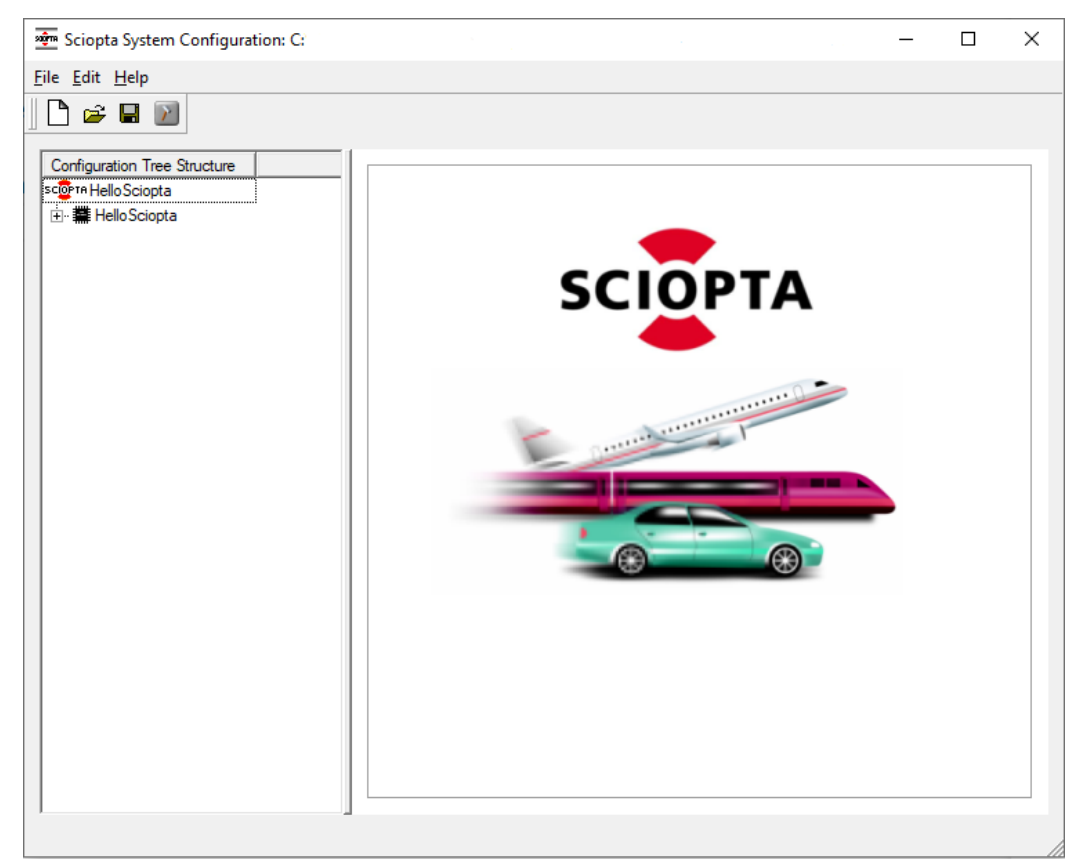

Figure 1. SCIOPTA Configuration Utility Start Screen

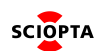

# 2.2. Preference File sc\_config.cfg

The SCIOPTA Configuration Utility **SCONF** is storing some preference setting in the file **sc\_config.cfg**. Actually there are only three settings which are stored and maintained in this file:

- 1. Project name of the last saved project.
- 2. Location of the last saved project file.
- 3. Warning state (enabled/disabled).

The **sc\_config.cfg** file is located in the home directory of the user. The location cannot be modified. Every time **SCONF** is started the file **sc\_config.cfg** is scanned and the latest saved project is entered.

At every project save the file **sc\_config.cfg** is updated.

## 2.3. Project File

The project can be saved in an external XML file **<project\_name>.xml**. All configuration settings of the project are stored in this file.

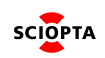

# 2.4. SCONF Windows

To configure a SCIOPTA system with **SCONF** you will work mainly in two windows.

| Sciopta System Configuration: C: | ,                                                        |
|----------------------------------|----------------------------------------------------------|
| Ele Edit ARM System Help         |                                                          |
| Configuration Tree Structure     |                                                          |
| E Hello Sciopta                  | Arm Settings Build Directory:                            |
| E Hello Sciopta                  | General Interrupt Timeout Hooks Debug Time Slots Special |
|                                  | System Name Hello Sciopta                                |
|                                  | CPU Type Cortex-R4F 💌                                    |
| yy uspiay                        | Compiler GNU IAR TI ARM                                  |
|                                  | Maximum Buffer Sizes 16                                  |
|                                  | Maximum Modules 4                                        |
|                                  | Maximum Connectors 2                                     |
|                                  | Kemel Stack Size 512                                     |
|                                  | Inter-Module never copy                                  |
| Î Î                              | Trap Interface                                           |
|                                  | Apply                                                    |
|                                  |                                                          |
|                                  |                                                          |
|                                  |                                                          |

Figure 2. SCONF Windows

#### 2.4.1. Parameter Window

For every level in the browser window (process level, module level, system level and project level) the layout of the parameter window change and you can enter the configuration parameter for the specific item of that level (e.g. parameters for a specific process). To open a specific parameter window just click on the item in the browser window.

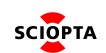

## 2.4.2. Browser Window

The browser window allows you to browse through a whole SCIOPTA project and select specific items to configure.

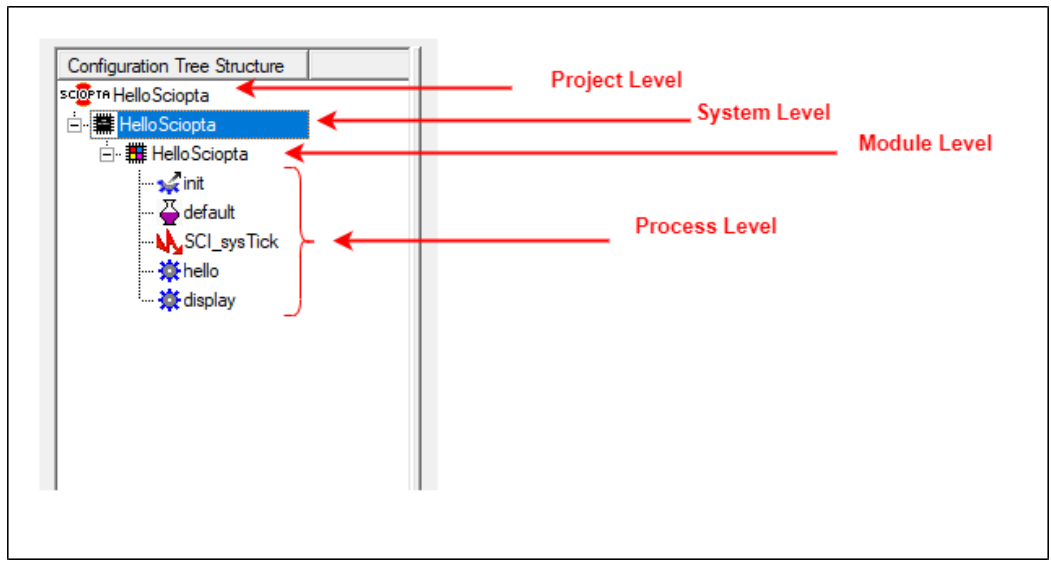

Figure 3. Browser Window

The browser shows four configuration levels and every level can expand into a next lower level. To activate a level you just need to point and click on it. On the right parameter window the configuration settings for this level can be viewed and modified.

- 1. The uppermost level is the Project Level where all project configurations will be done. The project name can be defined and you can create new systems for the project.
- 2. In the System Level you are configuring the system for one CPU. You can create the static modules for the system and configure system specific settings.
- 3. In SCIOPTA you can group processes into modules. On the Module Level you can configure the module parameters and create static processes and message pools.
- 4. The parameters of processes and message pools can be configured in the Process Level.

# 2.5. Creating a New Project

To create a new project select the New button in the tool bar:

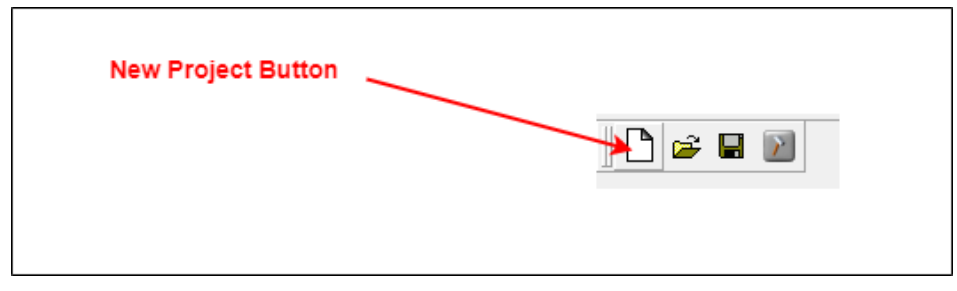

Figure 4. New Project Button

# 2.6. Configure the Project

You can define and modify the project name. Click on the project name on the right side of the SCIOPTA logo and enter the project name in the parameter window.

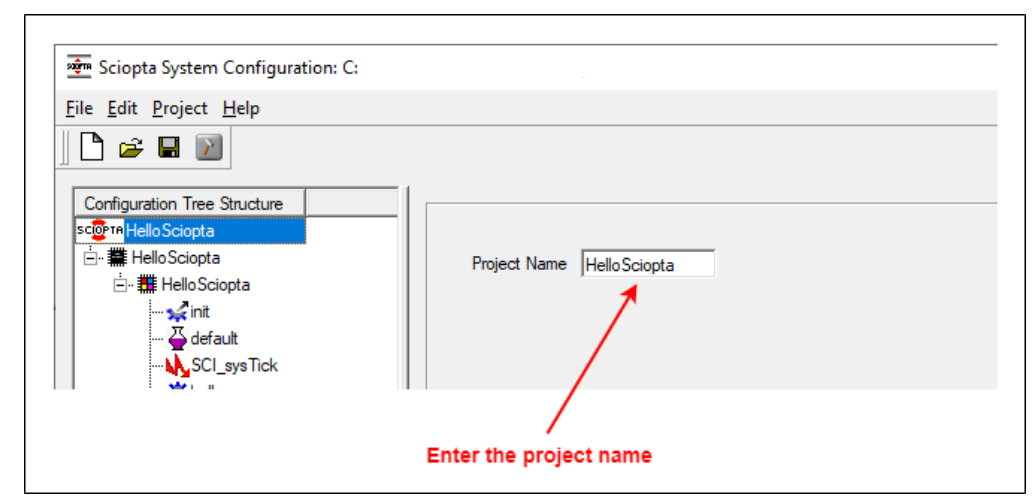

Figure 5. Defining the Project Name

Click on the Apply button to accept the name of the project.

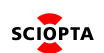

# 2.7. Creating ARM Systems

| 🚈 Sciopta Sys                          | stem Configuration:                                        |              |               |           | _            |     | × |
|----------------------------------------|------------------------------------------------------------|--------------|---------------|-----------|--------------|-----|---|
| <u>F</u> ile <u>E</u> dit <u>P</u> roj | ject <u>H</u> elp                                          |              |               |           |              |     |   |
| Configuration                          | Tree Structure                                             |              |               |           |              |     |   |
| scorn Hello<br>⊡ # Hello               | Create <u>P</u> owerPC System<br>Create <u>A</u> rm System | Project Name | Hello Sciopta |           |              |     |   |
|                                        | Create <u>C</u> oldfire System                             |              |               |           |              |     |   |
|                                        | Create <u>w</u> in32 System                                |              |               |           |              |     |   |
|                                        | Create PPC IEC61508 System                                 |              |               |           |              |     |   |
|                                        | Create <u>R</u> X System                                   |              |               |           |              |     |   |
|                                        | Create <u>B</u> lackfin System                             |              |               |           |              |     |   |
|                                        | Create <u>w</u> in32 V2 System                             |              |               |           |              |     |   |
|                                        | Create <u>x</u> 86 V2 System                               |              |               |           |              |     |   |
|                                        | Create <u>A</u> rm V2 System                               |              |               |           |              |     |   |
|                                        | Create <u>A</u> rmб4 System                                |              |               |           |              |     |   |
|                                        | Create SCAPI V2 System                                     |              |               |           |              |     |   |
|                                        | Create Aurix V2 System                                     |              |               |           |              |     |   |
|                                        | Create <u>H</u> C12 System                                 |              |               |           |              |     |   |
|                                        | Create M16 <u>C</u> System                                 |              |               |           |              |     |   |
|                                        |                                                            |              |               | <br>Apply | <u>C</u> ano | cel |   |

Figure 6. Create System Menu

A pop-up menu appears and allows you to select a system out of all SCIOPTA supported target CPUs. For Cortex-M and Cortex-R MCUs you need to select "Create Arm System".

The same selection can be made by selecting the Project menu from the menu bar. **SCONF** asks you to enter a directory where the generated files will be stored:

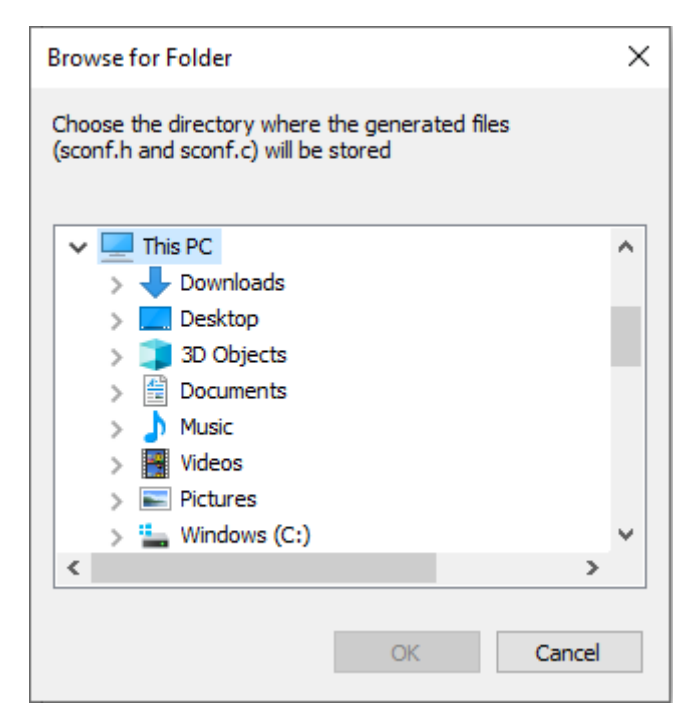

Figure 7. Select Destination Folder

A new SCIOPTA system for an ARM architecture with the default name ARM\_system, the system module (module id 0) with the same name as the new target and a init process will be created.

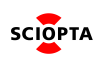

SCIOPTA Kernel Configuration SCONF For Arm 1.1

| 🚈 Sciopta System Configuration: C:\                      | ×                                                        |
|----------------------------------------------------------|----------------------------------------------------------|
| <u>File</u> <u>E</u> dit <u>A</u> RM System <u>H</u> elp |                                                          |
| Configuration Tree Structure                             |                                                          |
| scorth Hello Sciopta                                     | Arm Settings Build Directory:                            |
| 🗄 🗰 ARM_system                                           | General Internint Timeout Hooks Debug Time Slots Special |
| ARM_system                                               |                                                          |
|                                                          | System Name ARM_system                                   |
|                                                          | CPU Type Cortex-M3                                       |
|                                                          | Compiler GNU 💌                                           |
|                                                          | Maximum Buffer Sizes 8                                   |
|                                                          | Maximum Modules 4                                        |
|                                                          | Maximum Connectors 0                                     |
|                                                          | Kemel Stack Size 512                                     |
|                                                          | Inter-Module always copy                                 |
|                                                          | Trap Interface                                           |
|                                                          | <u>Apply</u> <u>Cancel</u>                               |
| ,                                                        |                                                          |

Figure 8. New System Window

You can create up to 128 systems inside a SCIOPTA project. The targets do not need to be of the same processor (CPU) type. You can mix any types or use the same types to configure a distributed system within the same SCIOPTA project.

You are now ready to configure the individual targets.

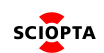

# 2.8. Configuring ARM Systems

After selecting a system with your mouse, the corresponding parameter window on the right side will show the parameters for an ARM architecture.

The system configuration for ARM architecture is divided into 7 tabs: General, Interrupt, Timeout, Hooks, Debug, Time Slots, and Special.

#### 2.8.1. General System Configuration tab

| Arm Settings                     | Build Directory:                     |
|----------------------------------|--------------------------------------|
| General Interrupt Tim            | neout Hooks Debug Time Slots Special |
| System Name                      | ARM_system                           |
| СРИ Туре                         | Cortex-M3                            |
| Compiler                         | GNU                                  |
| Maximum Buffer Sizes<br>per pool | 8                                    |
| Maximum Modules                  | 4                                    |
| Maximum Connectors               | 0                                    |
| Kernel Stack Size                | 512                                  |
| Inter-Module                     | always copy                          |
| Trap Interface                   |                                      |
|                                  |                                      |
|                                  | <u>A</u> pply <u>C</u> ancel         |

Figure 9. General Configuration Window

#### 2.8.1.1. General tab Parameters

| System Name | Name of the target system                                                                                           |
|-------------|----------------------------------------------------------------------------------------------------|
|             | Enter the name of your system. Please note that the system module (module 0) in this system will get the same name. |

| СРИ Туре | CPU family for th       | ne selected architecture                                                                                                    |
|----------|-------------------------|----------------------------------------------------------------------------------------------------|
|          | ARMv4T+MMU              | For ARM7TDMI and ARM9TDMI CPU-Family including MMU support.                                                                                     |
|          | ARMv4T                  | For ARM7TDMI and ARM9TDMI CPU-Family.                                                                                                    |
|          | ARMv5T                  | For ARM946E-S CPU-Family.                                                                                                    |
|          | ARMv5TE                 | For ARM946E-S, ARM966E-S, ARM996HS, and ARM1020E CPU-Family.                                                                                    |
|          | ARMv5TE+FPU             | For ARM946E-S, ARM966E-S, ARM996HS, and ARM1020E CPU-Family including FPU support.                                                              |
|          | ARMv5TE+MM<br>U         | For ARM946E-S, ARM966E-S, ARM996HS, and ARM1020E CPU-Family including MMU support.                                                              |
|          | ARMv6                   | For ARM1136J(F)-S CPU-Family.                                                                                                    |
|          | ARMv6+FPU               | For ARM1136J(F)-S CPU-Family including FPU support.                                                                                             |
|          | ARMv6M                  | For Cortex-M0 and Cortex-M1 CPU-Family.                                                                                                    |
|          | Cortex-M0               | For Cortex-M0 CPU-Family.                                                                                                    |
|          | Cortex-M3               | For Cortex-M3 CPU-Family.                                                                                                    |
|          | Cortex-M4               | For Cortex-M4 CPU-Family.                                                                                                    |
|          | Cortex-M4F              | For Cortex-M4F CPU-Family including FPU support.                                                                                                |
|          | Cortex-M7               | For Cortex-M7 CPU-Family.                                                                                                    |
|          | Cortex-M7F              | For Cortex-M7F CPU-Family including FPU support.                                                                                                |
|          | Cortex-R4               | For Cortex-R4 CPU-Family.                                                                                                    |
|          | Cortex-R4F              | For Cortex-R4F CPU-Family including FPU support.                                                                                                |
|          | Cortex-R5               | For Cortex-R5 CPU-Family.                                                                                                    |
|          | Cortex-R5F              | For Cortex-R5F including FPU support.                                                                                                    |
|          | ARMv7R                  | For Cortex-R4, Cortex-R5, Cortex-R7 and Cortex-R8 CPU-Family.                                                                                   |
|          | ARMv7R+FPU              | For Cortex-R4, Cortex-R5, Cortex-R7 and Cortex-R8 CPU-Family including FPU support.                                                             |
|          | ARMv7A                  | For Cortex-A5, Cortex-A7, Cortex- A8, Cortex-A9, Cortex-A12, Cortex-A15 and Cortex-A17 CPU-Family.                                              |
|          | ARMv7A+FPU              | For Cortex-A5, Cortex-A7, Cortex-A8, Cortex-A9, Cortex-A12, Cortex-A15 and Cortex-A17 CPU-Family including FPU support.                         |
|          | ARMv7A+FPU+<br>D32      | For Cortex-A5, Cortex-A7, Cortex-A8, Cortex-A9, Cortex-A12, Cortex-A15 and Cortex-A17 CPU-Family including FPU and VFPv4-D32 support.           |
|          | ARMv7A+FPU+<br>NEON     | For Cortex-A5, Cortex-A7, Cortex-A8, Cortex-A9, Cortex-A12, Cortex-A15 and Cortex-A17 CPU-Family including FPU with NEON support.               |
|          | ARMv7A+FPU+<br>NEON+D32 | For Cortex-A5, Cortex-A7, Cortex-A8, Cortex-A9, Cortex-A12, Cortex-A15 and Cortex-A17 CPU-Family including FPU and VFPv4-D32 with NEON support. |
|          | Cortex-A7               | For Cortex-A7 CPU-Family.                                                                                                    |
|          | Cortex-A15              | For Cortex-A15 CPU-Family.                                                                                                    |

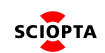

|                         | ZYNQ_MC                                             | For ARMv7-A CPU-Family.                                                                                                    |  |  |
|-------------------------|-----------------------------------------------------|----------------------------------------------------------------------------------------------------|--|--|
|                         | Xscale                                              | For ARMv5TE CPU-Family.                                                                                                    |  |  |
| Compiler                | C/C++ Compiler                                      |                                                                                                    |  |  |
| complier                |                                                     |                                                                                                    |  |  |
|                         | GNU                                                 | GCC<br>Valid for all compilers                                                                                                    |  |  |
| Maximum<br>Buffer Sizes | Maximum number of message buffer sizes              |                                                                                                    |  |  |
|                         | 4, 8 or 16                                          | If a process allocates a message there is also the size to be given. The user just gives the number of bytes needed. SCIOPTA is not returning the exact amount of bytes requested but will select one of a list of buffer sizes which is large enough to contain the requested number. This list can contain 4, 8 or 16 sizes which is configured here in the maximum buffer sizes entry. See also Sciopta Architecture Manual chapter Message Sizes. |  |  |
| Maximum<br>Modules      | Maximum number of SCIOPTA modules in the system     |                                                                                                    |  |  |
|                         | 1 127                                               | Here you can define a maximum number of modules which can be created in<br>this system. The maximum value is 127 modules. It is important that you give<br>here a realistic value of maximum number of modules for your system as<br>SCIOPTA is initializing some memory statically at system start for the number<br>of modules given here.<br>See also Sciopta Architecture Manual chapter <u>Modules</u> .                                         |  |  |
|                         |                                                     |                                                                                                    |  |  |
| Maximum<br>Connectors   | Maximum number of CONNECTOR processes in the system |                                                                                                    |  |  |
|                         | 0 127                                               | CONNECTORS are specific SCIOPTA processes and responsible for linking a number of SCIOPTA systems. The maximum number of connectors in a system may not exceed 127 which correspond to the maximum number of systems. See also Sciopta Architecture Manual chapter <u>Distributed Systems</u> .                                                                                                    |  |  |
| Kernel Stack<br>Size    | Size of the globa                                   | al kernel stack                                                                                                    |  |  |
|                         | 512                                                 | Currently not used. Entered values are not considered.                                                                                                    |  |  |
| Inter-Module            | Defines if mess                                     | ages between modules are copied or not                                                                                                    |  |  |
|                         | never copy                                          | Messages between modules are never copied.                                                                                                    |  |  |
|                         | always copy                                         | Messages between modules are always copied.                                                                                                    |  |  |
|                         | friends                                             | The message copy behaviour is defined by the friendship setting between the                                                                                                    |  |  |
|                         | menus                                               | modules.                                                                                                    |  |  |
|                         | See also Sciopta                                    | a Architecture Manual chapter Messages Modules and Module Friend Concept                                                                                                    |  |  |
| Trap Interface          | Enables the trap                                    | o interface                                                                                                    |  |  |

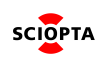

In a typical monolithic SCIOPTA systems the kernel functions are directly called. In more complex dynamic systems using load modules or MMU/MPU protected modular systems the kernel functions cannot be accessed any more by direct calls. SCIOPTA offers a trap interface. In such systems you need to enable the Trap Interface and assemble the file syscall.S. See also SCIOPTA Getting Start Manual chapter <u>Trap Interface</u>

### 2.8.2. Interrupt Configuration tab

| Arm Settings           | Build Directory:                    |
|------------------------|-------------------------------------|
| General Interrupt Tim  | eout Hooks Debug Time Slots Special |
| Maximum Int. Vectors   | 128                                 |
| Interrupt Stack Size   | 512 🗌 unified IRQ stack             |
| Max. interrupt nesting | 0                                   |
|                        |                                     |
|                        |                                     |
|                        |                                     |
|                        |                                     |
|                        |                                     |
|                        |                                     |
|                        |                                     |
|                        |                                     |
|                        |                                     |
|                        | Apply Cancel                        |
|                        |                                     |

Figure 10. Interrupt Configuration Window

#### 2.8.2.1. Interrupt tab Parameters

| Maximum Int. Vectors | Maximum number of interrupt vectors |                                                                                                    |  |  |
|----------------------|-------------------------------------|----------------------------------------------------------------------------------------------------|--|--|
|                      | 0 255                               | Select maximum interrupt vectors used in your Cortex-M and Cortex-R application system. See also SCIOPTA Getting Start Manual chapter Interrupt Vector Table.                                                              |  |  |
| Interrupt Stack Size | Size of the                         | e global interrupt stack                                                                                                    |  |  |
|                      | <size></size>                       | Only used if " <b>unified IRQ stack</b> " checkbox is selected. The stack size given must be big enough to hold the stacks of the interrupt processes with the biggest stack needs taken in account the interrupt nesting. |  |  |

| Max interrupt nesting | Maximum interrupt nesting level |                                                             |  |  |
|-----------------------|---------------------------------|-------------------------------------------------------------|--|--|
|                       | 0                               | No nesting                                                  |  |  |
|                       | <level></level>                 | Maximum nesting level of interrupt processes in the system. |  |  |

# 2.8.3. Timeout Configuration tab

| Arm Settings                           | Build Directory:               |
|----------------------------------------|--------------------------------|
| General Interrupt Timeout              | Hooks Debug Time Slots Special |
| Bits per Hash<br>☐ Asynchronous Timeou | 6 🔽                            |
|                                        |                                |
|                                        |                                |
|                                        | <u>A</u> pply <u>C</u> ancel   |

Figure 11. Timeout Configuration Window

#### 2.8.3.1. Timeout tab Parameters

| Bits per Hash        | Some targets allow setting of hash size                                                                                                    |  |  |
|----------------------|----------------------------------------------------------------------------------------------------|--|--|
|                      | <ul> <li>26 The smaller the hash tables the more often a process has to be re-added into another table until the timeout has expired. The total size of a hash table is 4*(1&lt;<sc_bits_per_hash)*sizeof(ptrsize_t)*2. 128="" 2048="" 32bit="" a="" bytes="" bytes.<="" cpu="" for="" from="" li="" ranges="" thus="" to=""> </sc_bits_per_hash)*sizeof(ptrsize_t)*2.></li></ul> |  |  |
| Asynchronous Timeout | Enables the time-out server                                                                                                    |  |  |
|                      | The SCIOPTA time-out server can be enabled and disabled. Disabling the timeout server will reduce the kernel size.<br>See also Sciopta Architecture Manual chapter <u>Time-Out Server</u> .                                                                                                    |  |  |

SCIOPTA

#### 2.8.4. Hooks Configuration tab

| Arm Settings                                                        | Build Di                                                                           | rectory: . |            |                | 2 |
|---------------------------------------------------------------------|------------------------------------------------------------------------------------|------------|------------|----------------|---|
| General Interrupt                                                   | Timeout Hooks                                                                      | s Debug 1  | Time Slots | Special        |   |
| General Interrupt  Process Hooks  Create  Kill  Swap  IRQ-Swap  MMU | Timeout     Hooks       Image: Message Hooks       Image: MsgRx       Image: MsgTx | s Debug 1  | Time Slots | Special        |   |
|                                                                     |                                                                                    |            | Apply      | <u>C</u> ancel |   |

Figure 12. Hooks Configuration Window

Hooks are user written functions which are called by the kernel at different locations. They are only called if the user defined them at configuration. User hooks are used for a number of different purposes and are system dependent.

You can enable the hooks separately by selecting the corresponding check box or all hooks belonging to a group all together.

Please consult Sciopta Architecture Manual chapter <u>Hooks</u> for more information about SCIOPTA hooks.

You must select the MMU checkbox if you want to use the Cortex-M and Cortex-R MPU. This will enable the MPU functions in the kernel.

## 2.8.5. Debug Configuration tab

| Arm Settings E                                                                                                    | uild Directory:                 |
|----------------------------------------------------------------------------------------------------|---------------------------------|
| General Interrupt Timeout                                                                                                    | Hooks Debug Time Slots Special  |
| Debug         ✓ Message Check         ✓ Stack Check         ✓ Process Parameter Check         ✓ Message Parameter Check         ✓ Pool Parameter Check         ✓ C-Line         ✓ CONTEXT ID | Statistic<br>Process<br>Message |
|                                                                                                    |                                 |
|                                                                                                    | <u>A</u> pply <u>C</u> ancel    |

Figure 13. Debug Configuration Window

| 2.8.5.1. | Debug | tab | Parameters |
|----------|-------|-----|------------|
|----------|-------|-----|------------|

| Message Check           | Enables the message check functions in the kernel<br>All internal message test functions will be included in the kernel. |
|-------------------------|----------------------------------------------------------------------------------------------------|
| Stack Check             | Enables the stack check functions.                                                                                       |
| Process Parameter Check | Enables process parameter checks<br>Parameter check of the process system calls will be included in the kernel.          |
| Message Parameter Check | Enables message parameter checks.<br>Parameter check of the message system calls will be included in the kernel.         |
| Pool Parameter Check    | Enables pool parameter checks.<br>Parameter check of the pool system calls will be included in the kernel.               |

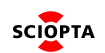

| C-Line             | Enables C-line informations.<br>If you are selecting this check box the kernel will include line number<br>information which can be used by the SCIOPTA DRUID Debug System or an<br>error hook. Line number and file of the last system call is recorded in the per<br>process data. |
|--------------------|----------------------------------------------------------------------------------------------------|
|                    | Note: If configured, you may add a compiler command line macro SC_CDEBUG=1.                                                                                                    |
| CONTEXT ID         | Enables CONTEXT ID informations.                                                                                                    |
| Process Statistics | Includes process statistics.<br>The kernel will maintain a process statistics data field where information such<br>as number of process swaps can be read.                                                                                                    |
| Message Statistics | Includes message statistics.<br>The kernel will maintain a message statistics data field in the pool control block<br>where information such as number of message allocation can be read.                                                                                            |

# 2.8.6. Time Slots Configuration tab

| Arm Settings              | Build Directory:                 |
|---------------------------|----------------------------------|
| General Interrupt Timeour | t Hooks Debug Time Slots Special |
| Experimental settings!    |                                  |
| Time Slots                |                                  |
|                           |                                  |
| Slots                     |                                  |
|                           |                                  |
|                           |                                  |
|                           |                                  |
|                           |                                  |
|                           |                                  |
|                           | <u>Apply</u> <u>Cancel</u>       |

Figure 14. Time Slots Configuration Window

Internal use only, do not touch! If you have question please ask support service

## 2.8.7. Special Configuration tab

| Arm Settings                    | Build Directory:               |
|---------------------------------|--------------------------------|
| General Interrupt Timeout       | Hooks Debug Time Slots Special |
| Leave settings unmodified       | unless instructed by SCIOPTA!  |
| Use FIQ instead of IRQ          |                                |
| Non Maskable FIQ (NMFI)         |                                |
| Maximum Processes<br>per module | 16383                          |
|                                 |                                |
|                                 |                                |
|                                 |                                |
|                                 |                                |
|                                 |                                |
|                                 |                                |
|                                 | <u>Apply</u> <u>C</u> ancel    |

Figure 15. Special Configuration Window

Internal use only, do not touch! If you have question please ask support service

### 2.8.8. Applying Target System Configuration

If your SCIOPTA system settings are satisfactory click on the Apply button to accept and store it.

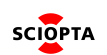

# 2.9. Configuring ARMv2 Systems

After selecting a system with your mouse, the corresponding parameter window on the right side will show the parameters for an ARM V2 System.

The system configuration for ARM V2 architecture is divided into 7 tabs: General, Interrupt, Timeout, Hooks, Time Slots, Debug, and Special.

#### 2.9.1. General System Configuration tab

| ArmV2 Settings                                                                   | Build Directory:                        |
|----------------------------------------------------------------------------------|-----------------------------------------|
| General Interrupt Tim                                                            | eout Hooks Time Slots Debug Special     |
| System Name<br>CPU Type<br>Compiler<br>Maximum Buffer Sizes                      | HelloSciopta<br>Cortex-M4F<br>GNU<br>16 |
| Maximum Modules<br>Maximum Connectors                                            | 0                                       |
| Global Flow Signatures                                                           | 0 ver copy                              |
| <ul> <li>Trap Interface</li> <li>MMU/MPU</li> <li>Data Integrity Keme</li> </ul> | 4                                       |
|                                                                                  | <u>A</u> pply <u>C</u> ancel            |

Figure 16. General Configuration Window

#### 2.9.1.1. General tab Parameters

| System Name | Name of the target system                                                                                           |
|-------------|----------------------------------------------------------------------------------------------------|
|             | Enter the name of your system. Please note that the system module (module 0) in this system will get the same name. |

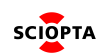

| СРИ Туре | CPU family for the selected architecture |                                                                                                    |  |
|----------|------------------------------------------|----------------------------------------------------------------------------------------------------|--|
|          | ARMv4T+MMU                               | For ARM7TDMI and ARM9TDMI CPU-Family including MMU support.                                                                                     |  |
|          | ARMv4T                                   | For ARM7TDMI and ARM9TDMI CPU-Family.                                                                                                    |  |
|          | ARMv5TE                                  | For ARM946E-S, ARM966E-S, ARM996HS, and ARM1020E CPU-Family.                                                                                    |  |
|          | ARMv5TE+FPU                              | For ARM946E-S, ARM966E-S, ARM996HS, and ARM1020E CPU-Family including FPU support.                                                              |  |
|          | ARMv5TE+MM<br>U                          | For ARM946E-S, ARM966E-S, ARM996HS, and ARM1020E CPU-Family including MMU support.                                                              |  |
|          | ARMv6                                    | For ARM1136J(F)-S CPU-Family.                                                                                                    |  |
|          | ARMv6+FPU                                | For ARM1136J(F)-S CPU-Family including FPU support.                                                                                             |  |
|          | ARMv6M                                   | For Cortex-M0 and Cortex-M1 CPU-Family.                                                                                                    |  |
|          | Cortex-M3                                | For Cortex-M3 CPU-Family.                                                                                                    |  |
|          | Cortex-M4                                | For Cortex-M4 CPU-Family.                                                                                                    |  |
|          | Cortex-M4F                               | For Cortex-M4F CPU-Family including FPU support.                                                                                                |  |
|          | ARMv7R                                   | For Cortex-R4, Cortex-R5, Cortex-R7 and Cortex-R8 CPU-Family.                                                                                   |  |
|          | ARMv7R+FPU                               | For Cortex-R4, Cortex-R5, Cortex-R7 and Cortex-R8 CPU-Family including FPU support.                                                             |  |
|          | ARMv7A                                   | For Cortex-A5, Cortex-A7, Cortex- A8, Cortex-A9, Cortex-A12, Cortex-A15 and Cortex-A17 CPU-Family.                                              |  |
|          | ARMv7A+FPU                               | For Cortex-A5, Cortex-A7, Cortex-A8, Cortex-A9, Cortex-A12, Cortex-A15 and Cortex-A17 CPU-Family including FPU support.                         |  |
|          | ARMv7A+FPU+<br>D32                       | For Cortex-A5, Cortex-A7, Cortex-A8, Cortex-A9, Cortex-A12, Cortex-A15 and Cortex-A17 CPU-Family including FPU and VFPv4-D32 support.           |  |
|          | ARMv7A+FPU+<br>NEON                      | For Cortex-A5, Cortex-A7, Cortex-A8, Cortex-A9, Cortex-A12, Cortex-A15 and Cortex-A17 CPU-Family including FPU with NEON support.               |  |
|          | ARMv7A+FPU+<br>NEON+D32                  | For Cortex-A5, Cortex-A7, Cortex-A8, Cortex-A9, Cortex-A12, Cortex-A15 and Cortex-A17 CPU-Family including FPU and VFPv4-D32 with NEON support. |  |
|          | Cortex-A7                                | For Cortex-A7 CPU-Family.                                                                                                    |  |
|          | Cortex-A15                               | For Cortex-A15 CPU-Family.                                                                                                    |  |
|          | Cortex-A53-32                            | For Cortex-A53 CPU-Family.                                                                                                    |  |
|          | Cortex-A57-32                            | For Cortex-A57 CPU-Family.                                                                                                    |  |
|          | Xscale                                   | For ARMv5TE CPU-Family.                                                                                                    |  |

| Compiler                  | C/C++ Compiler                          |                                                                                                    |
|---------------------------|-----------------------------------------|----------------------------------------------------------------------------------------------------|
|                           | GNU                                     | GCC<br>Valid for all compilers                                                                                                    |
|                           | IAR                                     | IAR Embedded Workbench for Arm                                                                                                    |
|                           | Metrowerks                              | C/C++ Compiler for Embedded PowerPC                                                                                                    |
|                           | ADS/RVDS                                | RealView Compilation Tools (RVCT) ARM C/C++ Compiler (armcc)<br>ARM C compiler for ARM Developer Suite (ADS)                                                                                                    |
|                           | CCS                                     | CCS C Compiler                                                                                                    |
|                           |                                         |                                                                                                    |
| Maximum<br>Buffer Sizes   | Maximum numb                            | er of message buffer sizes                                                                                                    |
|                           | 4, 8 or 16                              | If a process allocates a message there is also the size to be given. The user just gives the number of bytes needed. SCIOPTA is not returning the exact amount of bytes requested but will select one of a list of buffer sizes which is large enough to contain the requested number. This list can contain 4, 8 or 16 sizes which is configured here in the maximum buffer sizes entry. See also Sciopta Architecture Manual chapter Message Sizes. |
|                           |                                         |                                                                                                    |
| Maximum<br>Modules        | Maximum numb                            | er of SCIOPTA modules in the system                                                                                                    |
|                           | 1 127                                   | Here you can define a maximum number of modules which can be created in<br>this system. The maximum value is 127 modules. It is important that you give<br>here a realistic value of maximum number of modules for your system as<br>SCIOPTA is initializing some memory statically at system start for the number<br>of modules given here.<br>See also Sciopta Architecture Manual chapter <u>Modules</u> .                                         |
|                           |                                         |                                                                                                    |
| Maximum<br>Connectors     | Maximum numb                            | er of CONNECTOR processes in the system                                                                                                    |
|                           | 0 127                                   | CONNECTORS are specific SCIOPTA processes and responsible for linking a number of SCIOPTA systems. The maximum number of connectors in a system may not exceed 127 which correspond to the maximum number of systems. See also Sciopta Architecture Manual chapter <u>Distributed Systems</u> .                                                                                                    |
|                           |                                         |                                                                                                    |
| Kernel Stack<br>Size      | Size of the globa                       | al kernel stack                                                                                                    |
|                           | 512                                     | Currently not used. Entered values are not considered.                                                                                                    |
|                           |                                         |                                                                                                    |
| Global Flow<br>Signatures | Signature value.<br>Initialize global f | low signature                                                                                                    |
|                           | 512                                     | Currently not used. Entered values are not considered.                                                                                                    |

| Inter-Module                                                                    | Defines if mess                                                                                                    | sages between modules are copied or not                                              |
|---------------------------------------------------------------------------------|----------------------------------------------------------------------------------------------------|--------------------------------------------------------------------------------------|
|                                                                                 | never copy                                                                                                    | Messages between modules are never copied.                                           |
|                                                                                 | always copy                                                                                                    | Messages between modules are always copied.                                          |
|                                                                                 | friends                                                                                                    | The message copy behaviour is defined by the friendship setting between the modules. |
| See also Sciopta Architecture Manual chapter Messages Modules and Module Friend |                                                                                                    | ta Architecture Manual chapter Messages Modules and Module Friend Concept            |
| Trap Interface Enables the trap interface                                       |                                                                                                    | p interface                                                                          |
|                                                                                 | In a typical monolithic SCIOPTA systems the kernel functions are directly called. In more complex dynamic systems using load modules or MMU/MPU protected modular systems the kernel functions cannot be accessed any more by direct calls. SCIOPTA offers a trap interface. I such systems you need to enable the Trap Interface and assemble the file syscall.S. See also SCIOPTA Getting Start Manual chapter <u>Trap Interface</u> |                                                                                      |
| MMU/MPU                                                                         | Enables the MI                                                                                                    | MU/MPU                                                                               |
|                                                                                 | You must select the MMU checkbox if you want to use the Cortex-M and Cortex-R MPU. This enable the MPU functions in the kernel.                                                                                                    |                                                                                      |

## 2.9.2. Interrupt Configuration tab

| ArmV2 Settings                                                         | Build Directory:            | <b>1</b>       |
|------------------------------------------------------------------------|-----------------------------|----------------|
| General Interrupt Time                                                 | eout Hooks Time Slots Debug | Special        |
| Maximum Int. Vectors<br>Interrupt Stack Size<br>Max. interrupt nesting | 100<br>512<br>0             | stack          |
|                                                                        |                             |                |
|                                                                        | Apply                       | <u>C</u> ancel |

Figure 17. Interrupt Configuration Window

## 2.9.2.1. Interrupt tab Parameters

| Maximum Int. Vectors  | Maximum number of interrupt vectors |                                                                                                    |  |
|-----------------------|-------------------------------------|----------------------------------------------------------------------------------------------------|--|
|                       | 0 255                               | Select maximum interrupt vectors used in your Cortex-M and Cortex-R application system. See also SCIOPTA Getting Start Manual chapter Interrupt Vector Table.                                                              |  |
| Interrupt Stack Size  | Size of the                         | of the global interrupt stack                                                                                                    |  |
|                       | <size></size>                       | Only used if " <b>unified IRQ stack</b> " checkbox is selected. The stack size given must be big enough to hold the stacks of the interrupt processes with the biggest stack needs taken in account the interrupt nesting. |  |
| Max interrupt nesting | Maximum interrupt nesting level     |                                                                                                    |  |
|                       | 0                                   | No nesting                                                                                                    |  |
|                       | <level></level>                     | Maximum nesting level of interrupt processes in the system.                                                                                                    |  |

## 2.9.3. Timeout Configuration tab

| ArmV2 Settings Build Director<br>General Interrupt Timeout Hooks | ory: .               |
|------------------------------------------------------------------|----------------------|
| Bits per Hash 6 ▼<br>✓ Asynchronous Timeout<br>Time Slice        |                      |
|                                                                  | Apply <u>C</u> ancel |

Figure 18. Timeout Configuration Window

### 2.9.3.1. Timeout tab Parameters

| Bits per Hash        | Some targets allow setting of hash size                                                                                                    |  |
|----------------------|----------------------------------------------------------------------------------------------------|--|
|                      | <ul> <li>26 The smaller the hash tables the more often a process has to be re-added into another table until the timeout has expired. The total size of a hash table is 4*(1&lt;<sc_bits_per_hash)*sizeof(ptrsize_t)*2. 128="" 2048="" 32bit="" a="" bytes="" bytes.<="" cpu="" for="" from="" li="" ranges="" thus="" to=""> </sc_bits_per_hash)*sizeof(ptrsize_t)*2.></li></ul> |  |
| Asynchronous Timeout | Enables the time-out server                                                                                                    |  |
|                      | The SCIOPTA time-out server can be enabled and disabled. Disabling the timeout server will reduce the kernel size. See also Sciopta Architecture Manual chapter <u>Time-Out Server</u> .                                                                                                    |  |
| Time Slice           | Enables the Time Slice                                                                                                    |  |
|                      | The Time slice of a prioritized or timer process.                                                                                                    |  |

#### 2.9.4. Hooks Configuration tab

| ArmV2 Settings Build Directory:             |               |            |         |         |  |
|---------------------------------------------|---------------|------------|---------|---------|--|
| General Interrupt                           | Timeout Hooks | Time Slots | Debug   | Special |  |
| Process Hooks  Create  Kill  Swap  IRQ-Swap | Message Hooks | Pool Hooks | Error H |         |  |
| <u>Apply</u> <u>Cancel</u>                  |               |            |         |         |  |

Figure 19. Hooks Configuration Window

Hooks are user written functions which are called by the kernel at different locations. They are only called if the user defined them at configuration. User hooks are used for a number of different purposes and are system dependent.

You can enable the hooks separately by selecting the corresponding check box or all hooks belonging to a group all together.

Please consult Sciopta Architecture Manual chapter <u>Hooks</u> for more information about SCIOPTA hooks.

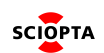

## 2.9.5. Debug Configuration tab

| ArmV2 Settings                                                                                                    | Build Directory:               |
|----------------------------------------------------------------------------------------------------|--------------------------------|
| General Interrupt Timeout                                                                                                    | Hooks Time Slots Debug Special |
| <ul> <li>Debug</li> <li>Message Check</li> <li>✓ Stack Check</li> <li>✓ Process Parameter Check</li> <li>✓ Message Parameter Check</li> <li>✓ Pool Parameter Check</li> <li>✓ C-Line</li> <li>CONTEXT ID</li> </ul> | Statistic<br>Message           |
|                                                                                                    | <u>Apply</u> <u>C</u> ancel    |

Figure 20. Debug Configuration Window

## 2.9.5.1. Debug tab Parameters

| Message Check           | Enables the message check functions in the kernel<br>All internal message test functions will be included in the kernel. |
|-------------------------|----------------------------------------------------------------------------------------------------|
| Stack Check             | Enables the stack check functions.                                                                                       |
| Process Parameter Check | Enables process parameter checks<br>Parameter check of the process system calls will be included in the kernel.          |
| Message Parameter Check | Enables message parameter checks.<br>Parameter check of the message system calls will be included in the kernel.         |
| Pool Parameter Check    | Enables pool parameter checks.<br>Parameter check of the pool system calls will be included in the kernel.               |

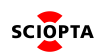

| C-Line             | Enables C-line informations.<br>If you are selecting this check box the kernel will include line number<br>information which can be used by the SCIOPTA DRUID Debug System or an<br>error hook. Line number and file of the last system call is recorded in the per<br>process data. |  |  |
|--------------------|----------------------------------------------------------------------------------------------------|--|--|
|                    | Note: If configured, you may add a compiler command line macro SC_CDEBUG=1.                                                                                                    |  |  |
| CONTEXT ID         | Enables CONTEXT ID informations.                                                                                                    |  |  |
| Message Statistics | Includes message statistics.<br>The kernel will maintain a message statistics data field in the pool control block<br>where information such as number of message allocation can be read.                                                                                            |  |  |

## 2.9.6. Time Slots Configuration tab

| ArmV2 Settings            | Build Directory:               |
|---------------------------|--------------------------------|
| General Interrupt Timeout | Hooks Time Slots Debug Special |
| Experimental settings!    |                                |
| Time Slots                |                                |
|                           |                                |
| Slots                     |                                |
|                           |                                |
|                           |                                |
|                           |                                |
|                           |                                |
|                           |                                |
|                           | <u>A</u> pply <u>C</u> ancel   |

Figure 21. Time Slots Configuration Window

Internal use only, do not touch! If you have question please ask support service

## 2.9.7. Special Configuration tab

| ArmV2 Settings                  | Build Directory:               |
|---------------------------------|--------------------------------|
| General Interrupt Timeout       | Hooks Time Slots Debug Special |
| Leave settings unmodified       | unless instructed by SCIOPTA!  |
| Use FIQ instead of IRQ          |                                |
| Non Maskable FIQ (NMFI)         |                                |
| Maximum Processes<br>per module | 16383                          |
|                                 |                                |
|                                 |                                |
|                                 |                                |
|                                 |                                |
|                                 |                                |
|                                 |                                |
|                                 | <u>A</u> pply <u>C</u> ancel   |

Figure 22. Special Configuration Window

Internal use only, do not touch! If you have question please ask support service

#### 2.9.8. Applying Target System Configuration

If your SCIOPTA system settings are satisfactory click on the Apply button to accept and store it.

# 2.10. Creating Modules

From the system level you can create new modules. Move the mouse pointer over the system and right-click the mouse.

Remember that the system module has been created automatically after defining a new target system.

| 🐲 Sciopta System C                         | Configuration:            |       |
|--------------------------------------------|---------------------------|-------|
| <u>File</u> <u>E</u> dit <u>A</u> RM Syste | em <u>H</u> elp           |       |
| 🗋 🚅 🔛 📝                                    |                           |       |
|                                            |                           |       |
| Configuration Tree St                      | tructure                  |       |
| sciopte Hello Sciopta                      |                           | Arm   |
| 🖃 🧱 Hello Sciopta                          |                           |       |
| 🗄 🛗 Hello Scic                             | <u>C</u> reate Module     | he    |
|                                            | <u>D</u> elete System     |       |
|                                            | Build <u>S</u> ystem      |       |
|                                            | Change <u>B</u> uild Dire | ctory |
| 1                                          |                           |       |
|                                            |                           |       |
|                                            |                           |       |
|                                            |                           |       |

Figure 23. Create Module Menu

A pop-up menu appears and allows you to create a new module.

The same selection can be made by selecting the Target System from the menu bar.

A new module for your selected target with a default name and an init process in the module will be created.

| 🚈 Sciopta System Configuration:       |  |
|---------------------------------------|--|
| <u>File Edit M</u> odule <u>H</u> elp |  |
|                                       |  |
| Configuration Tree Structure          |  |
| scopta Hello Sciopta                  |  |
| 🗄 🖷 🗱 Hello Sciopta                   |  |
| 🗄 🗉 🧱 Hello Sciopta                   |  |
| 🗄 🖷 🗰 New Module 1                    |  |
| init 😳                                |  |
|                                       |  |
|                                       |  |
|                                       |  |
|                                       |  |

Figure 24. Module Name

You can create up to 127 modules.

You are now ready to configure the individual modules.

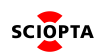

# 2.11. Configuring Modules

After selecting a module with your mouse, the corresponding parameter window on the right side will show the module parameters.

| Load Module            |              |      |       |                |
|------------------------|--------------|------|-------|----------------|
| Module Name            | HelloSciopta |      | [     |                |
| Maximum Processes      | 16           |      |       |                |
| Maximum Pools          | 2            |      |       |                |
| Priority               | 0 🜻          |      |       |                |
| Core                   | 0 🚖          |      |       |                |
| Estimated Memory usage |              | 6376 |       |                |
|                        |              |      |       |                |
|                        |              |      |       |                |
|                        |              |      |       |                |
|                        |              |      |       |                |
|                        |              |      |       |                |
|                        |              |      |       |                |
|                        |              |      |       |                |
|                        |              |      |       |                |
|                        |              |      | Apply | <u>C</u> ancel |
|                        |              |      |       |                |

Figure 25. Module Parameters

| Load Module       | Module is a load<br>Check this box if<br>check box is not                                                | module.<br>the module will be loaded at run-time into the system. This<br>available for the system module.                                                        |
|-------------------|----------------------------------------------------------------------------------------------------|----------------------------------------------------------------------------------------------------|
| Module Name       | Name of the mod                                                                                          | dule.                                                                                                    |
|                   | Enter the name of module or the module and the same will have the same same same same same same same sam | of the module. If you have selected the system module (the first odule with the id 0) you cannot give or modify the name as it ne name as the target system.      |
| Maximum Processes | Maximum numbe                                                                                            | er of processes in the module.                                                                                                    |
|                   | 1 16383                                                                                                  | The kernel will not allow to create more processes inside the module than stated here.                                                                            |
| Maximum Pools     | Maximum numbe                                                                                            | er of message pools.                                                                                                    |
|                   | 1 128                                                                                                    | Enter the maximum number of pools in the module. The kernel will not allow to create more pools inside the module than stated here.                               |
| Driavity          | Madula priority                                                                                          |                                                                                                    |
| Priority          | wodule priority.                                                                                         |                                                                                                    |
|                   | 0 31                                                                                                    | Enter the priority of the module. 0 is the highest and 31 is the lowest module priority.<br>See also Sciopta Architecture Manual chapter <u>Module Priority</u> . |

## 2.11.1. Module Parameters

## 2.11.2. Applying Module Configuration

If your module settings are satisfactory click on the Apply button to accept and store it.

# 2.12. Creating Processes and Pools

From the module level you can create new processes and pools. Move the mouse pointer over the module and right-click the mouse.

| 🐲 Sciopta S                | ystem Configuration:        |  |
|----------------------------|-----------------------------|--|
| <u>File E</u> dit <u>M</u> | odule <u>H</u> elp          |  |
| 🗋 🚅 🛯                      |                             |  |
|                            |                             |  |
| Configuration              | n Tree Structure            |  |
| scopte HelloS              | ciopta                      |  |
| 🗄 🗱 Hello                  | Sciopta                     |  |
| ė- 🇱 F                     | ello Scionta                |  |
|                            | Create <u>P</u> ool         |  |
| -                          | Create Interrupt Process    |  |
|                            | Create Timer Process        |  |
|                            | Create Priority Process     |  |
|                            | Create ProcDaemon           |  |
|                            | Create <u>K</u> ernelDaemon |  |
|                            | Delete Module               |  |
|                            |                             |  |

Figure 26. Creating Processes and Pools

A pop-up menu appears and allows you to create pools, interrupt processes, timer processes, prioritized processes and if it is the system module also the process daemon and the kernel daemon.

The Process Daemon (ProcDaemon) and Kernel Daemon (KernelDaemon) can only be created in the system module.

The same selection can be made by selecting the Module menu from the menu bar.

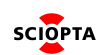

## 2.12.1. Configuring the Init Process

After selecting the init process with your mouse the parameter window on the right side will show the configuration parameters for the init process. There is always one init process per module and this process has the highest priority. Only the stack size of the init process can be configured.

Please consult Sciopta Architecture Manual chapter Init Processes for more information about init processes.

| <u>File Edit PriorityProcess H</u> elp                   |                                                                                                    |                                       |   |
|----------------------------------------------------------|----------------------------------------------------------------------------------------------------|---------------------------------------|---|
|                                                          |                                                                                                    |                                       |   |
| Configuration Tree Structure<br>scorta Hello Sciopta<br> | Priority Process Name<br>Priority Process Function<br>Stack Size<br>Priority<br>Process State<br>Process Mode | init<br>HelloSciopta_init<br>256<br>0 | - |
|                                                          | FPU usage<br>Estimated Memory usage                                                                           | no FPU <u>▼</u><br>384                |   |
|                                                          | <b>D</b>                                                                                                    |                                       |   |

#### Figure 27. Init Process Parameters

#### 2.12.2. Parameter

| Priority | Init process stack size.       |
|----------|--------------------------------|
|          | Enter a big enough stack size. |

### 2.12.3. Applying Init Process Configuration

If your init process settings are satisfactory click on the Apply button to accept and store it.

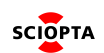

# 2.13. Interrupt Process Configuration

After selecting an interrupt process with your mouse the parameter window on the right side will show the configuration parameters for the interrupt process.

Please consult Sciopta Architecture Manual chapter <u>Interrupt Processes</u> for more information about interrupt processes.

| <u>File Edit InterruptProcess H</u> elp |                            |              |
|-----------------------------------------|----------------------------|--------------|
|                                         |                            |              |
| Configuration Tree Structure            |                            |              |
| 白··羅 Hello Sciopta                      | Interrupt Process Name     | SCI_sysTick  |
|                                         | Interrupt Process Function | SCI_sysTick  |
|                                         | Stack Size                 | 256          |
|                                         | Vector                     | 5            |
| 🔆 display                               | Interrupt Process Type     | Sciopta 💌    |
|                                         | Process Mode               | Supervisor 🔻 |
|                                         | FPU usage                  | no FPU 💌     |
|                                         |                            |              |
|                                         | Estimated Memory usage     | 384          |
|                                         |                            |              |
|                                         |                            |              |

Figure 28. Interrupt Process Parameters

#### 2.13.1. Parameters

| Interrupt Process Name     | Interrupt process name                                                                                                    |
|----------------------------|----------------------------------------------------------------------------------------------------|
|                            |                                                                                                    |
| Interrupt Process Function | Interrupt process function entry                                                                                                    |
|                            | Function name of the interrupt process function. This is the address where the created process will start execution. More than one interrupt processes (names) can have the same interrupt process function.                                                                        |
| Stack Size                 | Interrupt process stack size                                                                                                    |
|                            | Enter a big enough stack size of the created interrupt process in byte.<br>A value can only be entered when the " <b>unified IRQ stack</b> " checkbox in the<br>target system configuration window is not selected. See chapter <u>General</u><br><u>System Configuration tab</u> . |
| Vector                     | Interrupt vector                                                                                                    |
|                            | Enter the interrupt vector connected to the interrupt process.<br>Refere to the SoCs hardware manual for the correct vector number.                                                                                                    |

| FPU usage | Selects if a Floating Point Unit exists and will be used. |                                                                                                    |
|-----------|-----------------------------------------------------------|----------------------------------------------------------------------------------------------------|
|           | no FPU                                                    | Process does not use the FPU/is not allowed to use the FPU.                                         |
|           | FPU                                                       | Process may use the FPU<br>Note: Depending on the architecture, the FPU may be active<br>no matter. |

## 2.13.2. Applying Interrupt Process Configuration

If your interrupt process settings are satisfactory click on the Apply button to accept and store it.

# 2.14. Timer Process Configuration

After selecting a timer process with your mouse the parameter window on the right side will show the configuration parameters for the timer process.

Please consult Sciopta Architecture Manual chapter <u>Timer Processes</u> for more information about timer processes.

| <u>File</u> <u>E</u> dit <u>T</u> imerProcess <u>H</u> elp |                        |              |
|------------------------------------------------------------|------------------------|--------------|
|                                                            |                        |              |
| Configuration Tree Structure                               |                        |              |
| sc@pre Hello Sciopta                                       |                        |              |
| 🖻 🗰 Hello Sciopta                                          | Timer Process Name     | Clock        |
| 🖻 🗰 Hello Sciopta                                          | Timer Process Function | Clock        |
| - sinit                                                    | Timer Process Function |              |
|                                                            | Stack Size             | 2048         |
| SCI_sys lick                                               | Period                 | 1 tick 💌     |
|                                                            | lettial Dolay          |              |
| dianlay                                                    | Initial Delay          |              |
| X display                                                  | Process State          | started 💌    |
|                                                            | Process Mode           | Supervisor 💌 |
|                                                            | FPU usage              | no FPU 💌     |
|                                                            | Estimated Memory usage | 2176         |

Figure 29. Timer Process Parameters

#### 2.14.1. Parameters

| Timer Process Name     | Timer process name                                                                                                    |
|------------------------|----------------------------------------------------------------------------------------------------|
| Timer Process Function | Timer process function entry.                                                                                                    |
|                        | Function name of the timer process function. This is the address where the created process will start execution.                                                                                                    |
| Stack Size             | Timer process stack size.                                                                                                    |
|                        | Enter a big enough stack size of the created timer process in bytes.<br>A value can only be entered when the " <b>unified IRQ stack</b> " checkbox in the<br>target system configuration window is not selected. See chapter <u>General</u><br><u>System Configuration tab</u> . |
| Period                 | Timer process interval time                                                                                                    |
|                        | Period of time between calls to the timer process in ticks or in milliseconds.                                                                                                    |

| S             | CIOPTA Kernel                                             | Configuration SCONF For Arm 1.1                                                                                                   |
|---------------|-----------------------------------------------------------|----------------------------------------------------------------------------------------------------|
|               |                                                           |                                                                                                    |
| Initial Delay | Initial delay time                                        |                                                                                                    |
|               | Initial delay be<br>To avoid tick o                       | fore the first time call to the timer process in ticks or milliseconds.<br>verload due to timer processes having the same period. |
|               |                                                           |                                                                                                    |
| Process State | Starting state of the timer process                       |                                                                                                    |
|               | started Th                                                | e timer process will be started after creation.                                                                                   |
|               | stopped Th<br>ca                                          | e process is stopped after creation. Use the sc_procStart system II to start the process.                                         |
|               |                                                           |                                                                                                    |
| FPU usage     | Selects if a Floating Point Unit exists and will be used. |                                                                                                    |
|               | no FPU                                                    | Process does not use the FPU/is not allowed to use the FPU.                                                                       |
|               | FPU                                                       | Process may use the FPU<br>Note: Depending on the architecture, the FPU may be active<br>no matter.                               |

# 2.14.2. Applying Timer Process Configuration

If your timer process settings are satisfactory click on the Apply button to accept and store it.

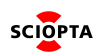

# 2.15. Prioritized Process Configuration

After selecting a prioritized process with your mouse the parameter window on the right side will show the configuration parameters for the prioritized process.

Please consult Sciopta Architecture Manual chapter <u>Prioritized Processes</u> for more information about prioritized processes.

| <u>File Edit PriorityProcess</u> <u>H</u> elp                                                                                                    |                                                                                                    |                                                                        |
|----------------------------------------------------------------------------------------------------|----------------------------------------------------------------------------------------------------|------------------------------------------------------------------------|
|                                                                                                    |                                                                                                    |                                                                        |
| Configuration Tree Structure         scop re Hello Sciopta         ⊡·· # Hello Sciopta         ⊡·· # Hello Sciopta         ⊡·· # Hello Sciopta         ⊡·· # Hello Sciopta         …·· ☆ init         …·· ☆ default         …·· ☆ hello         …·· ☆ display | Priority Process Name<br>Priority Process Function<br>Stack Size<br>Priority<br>Process State<br>Process Mode<br>FPU usage<br>Estimated Memory usage | hello<br>hello<br>512<br>16 ÷<br>started •<br>Supervisor •<br>no FPU • |
| I                                                                                                    |                                                                                                    |                                                                        |

Figure 30. Prioritized Process Parameters

### 2.15.1. Parameters

| Priority Process Name     | Process nar                                                                | Process name                                                                                                    |  |  |
|---------------------------|----------------------------------------------------------------------------|----------------------------------------------------------------------------------------------------|--|--|
| Priority Process Function | Process fun                                                                | ction entry                                                                                                    |  |  |
|                           | Function nan<br>created proc<br>can have the                               | Function name of the prioritized process function. This is the address where th created process will start execution. More than one prioritized process (names can have the same prioritized process function. |  |  |
| Stack Size                | Process stat                                                               | ck size.                                                                                                    |  |  |
|                           | Enter a big enough stack size of the created prioritized process in bytes. |                                                                                                    |  |  |
| Priority                  | Priority of th                                                             | e process.                                                                                                    |  |  |
|                           | 0 31                                                                       | 0 is the highest and 31 is the lowest module priority. An error will be generated if the priority is higher than the module priority.<br>See also Sciopta Architecture Manual chapter Module Priority          |  |  |

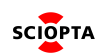

| Process State  | Starting state of the prioritized process                 |                                                                                                    |  |
|----------------|-----------------------------------------------------------|----------------------------------------------------------------------------------------------------|--|
|                | started                                                   | The process will be on READY state. It is ready to run and will be swapped-in if it has the highest priority of all READY processes. |  |
|                | stopped                                                   | The process is stopped after creation. Use the sc_procStart system call to start the process.                                        |  |
| Processor Mode | Selects interrupt processor mode.                         |                                                                                                    |  |
|                | Supervisor                                                | The process runs in CPU supervisor mode.                                                                                             |  |
|                | User                                                      | The process runs in CPU user mode.                                                                                                   |  |
| FPU usage      | Selects if a Floating Point Unit exists and will be used. |                                                                                                    |  |
|                | no FPU                                                    | Process does not use the FPU/is not allowed to use the FPU.                                                                          |  |
|                | FPU                                                       | Process may use the FPU<br>Note: Depending on the architecture, the FPU may be active<br>no matter.                                  |  |

## 2.15.2. Applying Prioritized Process Configuration

If your prioritized process settings are satisfactory click on the Apply button to accept and store it.

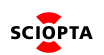

# 2.16. Pool Configuration

After selecting a pool with your mouse the parameter window on the right side will show the configuration parameters for the pool.

Please consult Sciopta Architecture Manual chapter Message Pools for more information about Pool Configuration.

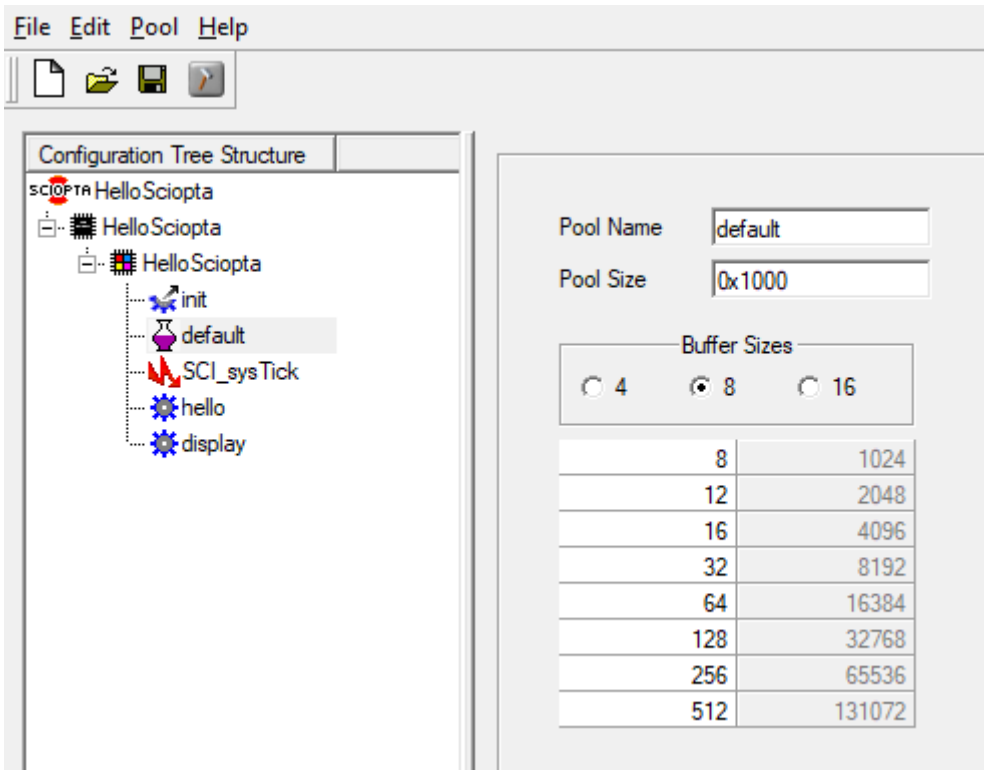

Figure 31. Pool Parameters

#### 2.16.1. Parameters

| Pool Name    | Name of the me            | ssage pool.                                           |
|--------------|---------------------------|-------------------------------------------------------|
| Pool Size    | Size of the message pool. |                                                       |
|              | See Sciopta Arc           | hitecture Manual chapter <u>Pool Size</u> .           |
| Buffer Sizes | Number of buffer sizes.   |                                                       |
|              | 4, 8 or 16                | Define the different buffer sizes for your selection. |
|              |                           | See Sciopta Architecture Manual chapter Message Sizes |

## 2.16.2. Applying Pool Configuration

If your pool settings are satisfactory click on the Apply button to accept and store it.

# 2.17. Build

## 2.17.1. Configuration Files

The SCONF will generate the following files which need to be included into your SCIOPTA project.

- **sconf.h** This is a header file which contains the kernel configuration. This file will be included by the kernel during assembling and sconf.c while compiling. You need to include this in all your files which need configuration information.
- **sconf.c** This is a C source file which contains the system initialization code. You need to compile this file in the system building process.

### 2.17.2. Build The System

To build the two files right-click on the system. Select the menu Build System.

The files sconf.h and sconf.c will be generated into your defined build directory.

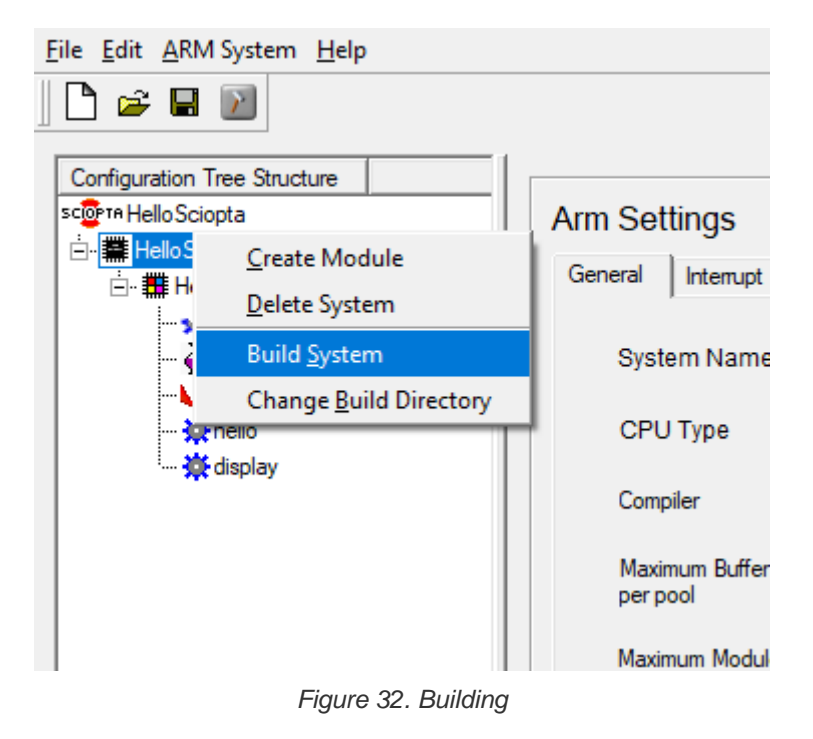

### 2.17.3. Changing the Build Directory

When you are creating a new system, **SCONF** ask you to give the directory where the two generated files will be stored.

You can modify this build directory for each system individually by clicking to the system which you want to build and right click the mouse.

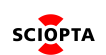

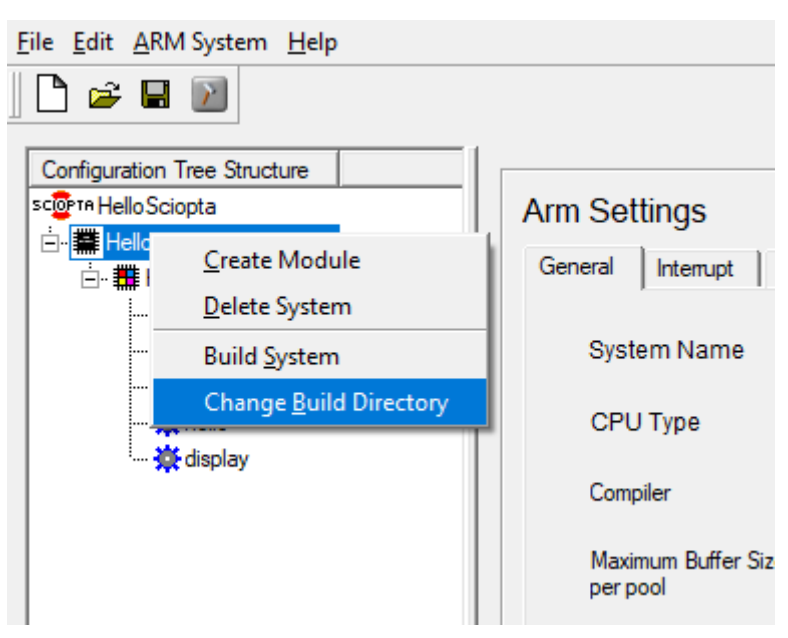

Figure 33. Change Build Directory

Select the last item in the menu for changing the build directory. The actual Build Directory is shown in the System Settings Window:

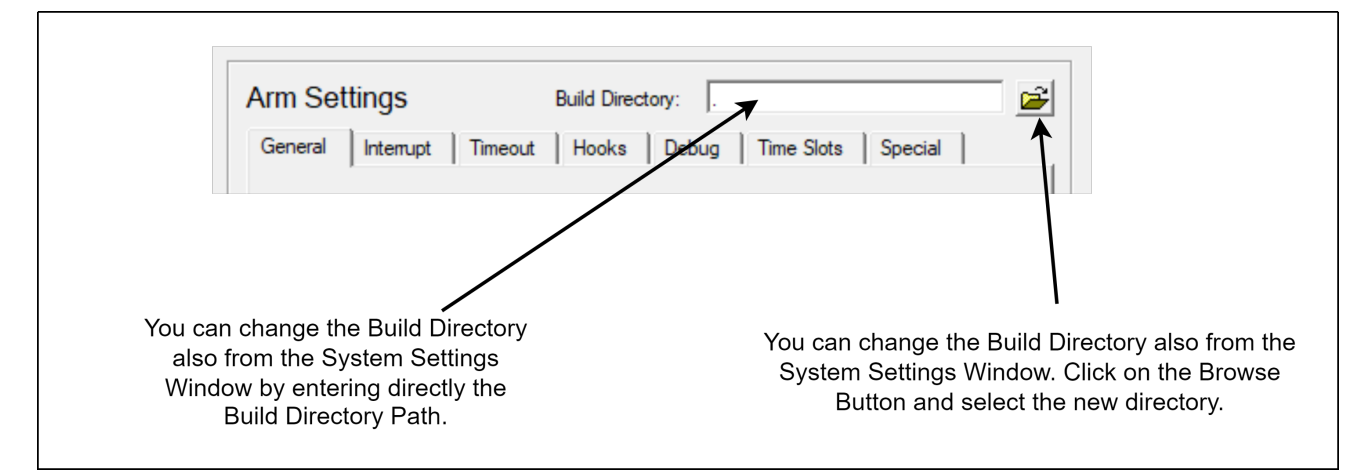

Figure 34. Build Directory

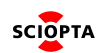

## 2.17.4. Build All

If you have more than one system in your project, you can build all systems at once by clicking on the **Build All** button.

Select the Build All button from the button bar to generate the set of three files for each system.

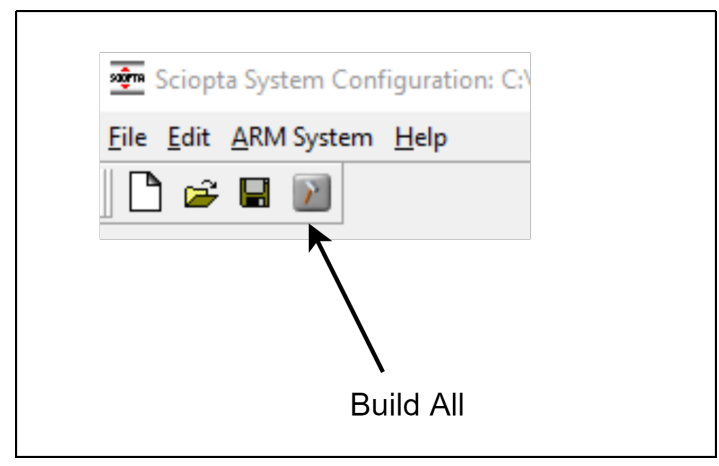

Figure 35. Build All

The files **sconf.h** and **sconf.c** will be generated for every target into the defined build directories of each target which exists in the project.

**SCONF** will prompt for generating the files for each system.

#### Please note:

You need to have different build directories for each system as the names of the three generated files are the same for each system.

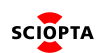

# 2.18. Command Line Version

### 2.18.1. Introduction

The **SCONF** configuration utility can also be used from a command line.

This is useful if you want to modify or create the XML configuration file manually or if the XML configuration file will be generated by a tool automatically and you want to integrate the configuration process in a makefile. The best way to become familiar with the structure of the XML file is to use the graphic **SCONF** tool once and save the XML file.

#### 2.18.2. Syntax

By calling the **SCONF** utility with a -c switch, the command line version will be used automatically.

```
<install_dir>\bin\win32\sconf.exe -c <XML File>
```

You need to give also the extension of the XML file.

## 2.19. Interrupt Vector Symbols

It's possible to set or modify an SCONF option by defining symbols in the XML file. This is particularly useful for filling in entries for the interrupt vector table.

The default handler will weak symbol dead For exemple lf be а and just loops. "SCONF\_USE\_SCONF\_PRELOAD\_H" is defined for compilation, then sconf\_preload.h will be included.

All symbols used can be defined in the sconf\_preload.h or command line (like -D SERIAL\_IRQ=53).

#### 2.19.1. Syntax

The header file should be included in sconf.c

#ifdef USE\_SCONF\_PRELOAD\_H
#include "sconf\_preload.h"
#endif

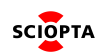

# 3. Manual Versions

# 3.1. Manual Version 1.0

- Initial
  - Initial version.

# 3.2. Manual Version 1.1

- Chapter folding
  - Initial chapters are folded.
  - Some clarifcations.
  - Layout fixes.

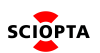